## การติดตั้ง Microsoft Outlook 2007 แบบ POP3

1. เปิด Microsoft Outlook 2007 คลิกปุ่ม ถัดไป >

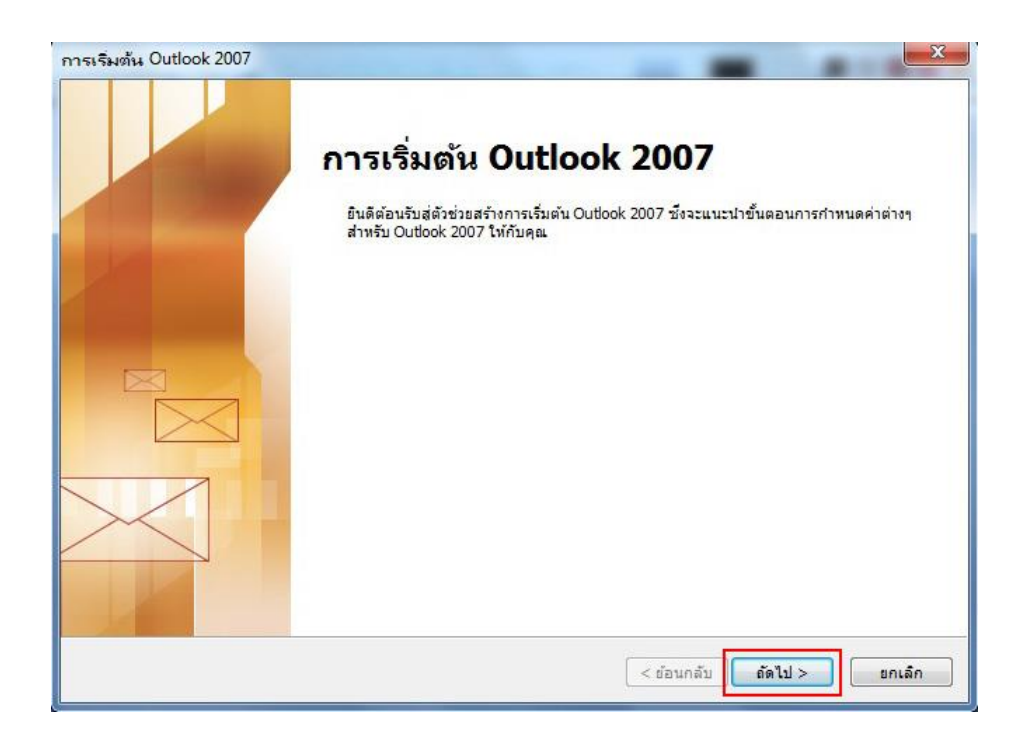

เลือก **()** ใช่ และคลิกปุ่ม ถัดไป > เพื่อทำการตั้งค่าการใช้งาน

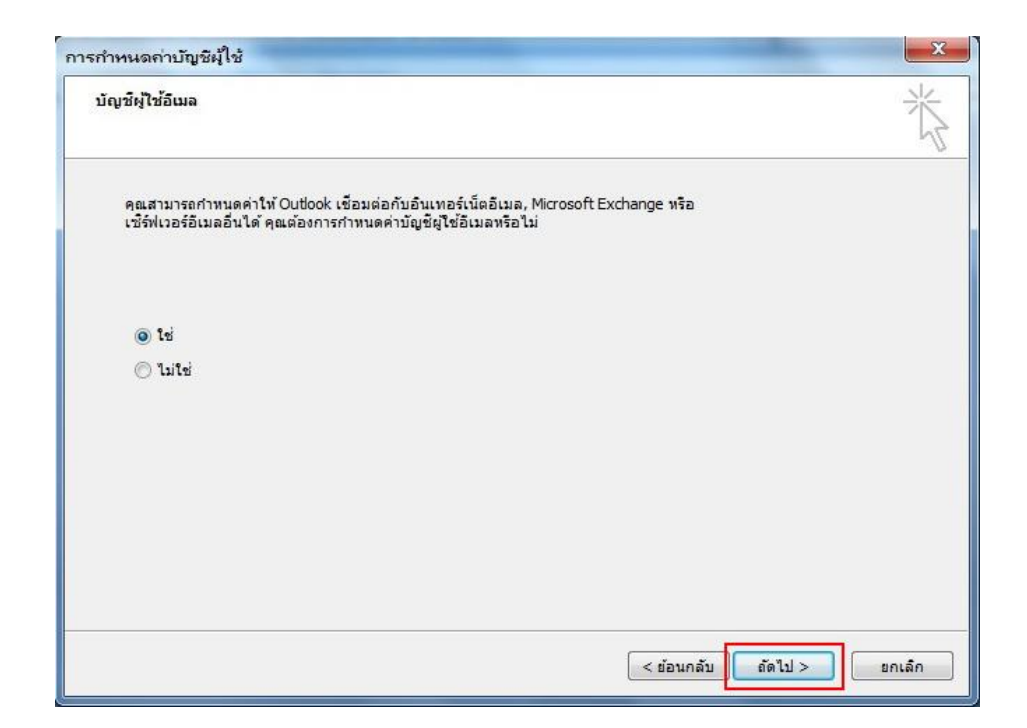

 การตั้งค่าเพิ่มบัญชีผู้ใช้อีเมลใหม่ โดยการเลือก M กำหนดการตั้งค่าเซิร์ฟเวอร์หรือกำหนดชนิดเซิร์ฟเวอร์ เพิ่มเติมด้วยตัวเอง และคลิกปุ่ม ถัดไป>

| พิ่มบัญชีผู้ใช้อีเมลให          | N                                                       |                       | ×    |
|---------------------------------|---------------------------------------------------------|-----------------------|------|
| การตั้งค่าบัญชีผู้ใช่           | ้แบบอัตโนมัติ                                           |                       | 淡    |
| ชื่อของคุณ:                     | ตัวอย่าง: กฤติขา เอี๋ยมศิริ                             |                       |      |
| ที่อยู่อีเมล:                   | ตัวอย่าง: krittiya@contoso.com                          |                       |      |
| รนัสผ่าน:<br>พิมพ์รนัสผ่านในม่: |                                                         |                       |      |
|                                 | พิมพ์รหัสผ่านที่ได้รับจากผู้ให้บริการอินเทอร์เน็ดของคุณ |                       |      |
|                                 |                                                         |                       |      |
| 🔽 กำหนดการตั้งค่าเช่            | ใร้ฟเวอร์หรือกำหนดชนิดเซ็ร์ฟเวอร์เพิ่มเติมด้วยตนเอง     |                       |      |
|                                 |                                                         | < ย้อนกลับ ดัดไป > ยก | ເລັກ |

เลือก 

 อินเทอร์เน็ตอีเมล คลิกปุ่ม ถัดไป >

| มบัญชีผู้           | ใช้อีเมลใหม่                                                                                                    |
|---------------------|----------------------------------------------------------------------------------------------------|
| เลือกบ <sup>ะ</sup> | ริการอิเมล                                                                                                    |
|                     | ๑ อินเทอร์เน็ตอีเมล<br>เชื่อมต่อไปยังเชิร์ฟเวอร์ POP, IMAP หรือ HTTP เพื่อส่งและรับข้อความอีเมล                                                                  |
|                     | <ul> <li>Microsoft Exchange</li> <li>เชื่อมต่อไปยัง Microsoft Exchange เพื่อเข้าถึงอีเมล ปฏิทิน ที่ติดต่อ โทรสาร และข้อความเสียงของคุณ</li> <li>อื่นๆ</li> </ul> |
|                     | เธอมต่อ เปองขนตของเธอรทแวอรทแสดงตานลาง<br>Fax Mail Transport<br>บริการอุปกรณ์เคลื่อนที่ของ Outlook (การส่งข้อความ)                                               |
|                     |                                                                                                    |
|                     |                                                                                                    |
|                     | < ย้อนกลับ ดัดไป > ยกเล็ก                                                                                                    |

ส่วนนี้เป็นการตั้งก่าอินเตอร์เน็ตอีเมลใหม่ โดยกรอกข้อมูลตามภาพ จากนั้นคลิก การตั้งค่าเพิ่มเติม..

| การตั้งค่าอินเทอร์เน็ตอิเมล<br>ต้องทำการตั้งค่าทั้งหมดเพื่อท่ | าให้บัญชีผู้ใช้อีเมลของคุณใช้งานได้ | ×                                                                              |
|---------------------------------------------------------------|-------------------------------------|--------------------------------------------------------------------------------|
| ข้อมุลผู้ใช่                                                  |                                     | ทดสอบการตั้ง <mark>ค่</mark> าบัญชีผู้ใช้                                      |
| ชื่อของคุณ:                                                   | perpaka                             | หลังจากกรอกข้อมูลบนหน้าจอนี้ เราขอแนะนำให้คุณ                                  |
| ที่อยู่อีเมล:                                                 | @mahidol.ac.th                      | ทตลอบบณชผุเชของคุณดวยการคลกทปุ่มดานลางน (จ<br>เป็นต้องมีการเชื่อมต่อเครือข่าย) |
| ข้อมูลเซิร์ฟเวอร่                                             |                                     |                                                                                |
| ชนิดบัญชีผู้ใช้:                                              | POP3                                | ทดสอบการตั้งค่าบัญชีผู้ใช้                                                     |
| เซิร์ฟเวอร์จดหมายขาเข้า:                                      | mumail.mahidol.ac.th                |                                                                                |
| เชิร์ฟเวอร์จุดหมายขาออก (SMTP):                               | mumail.mahidol.ac.th                |                                                                                |
| ข้อมูลการเข้าสู่ระบบ                                          |                                     |                                                                                |
| ชื่อผู้ใช้:                                                   | pergala, kis                        |                                                                                |
| รทัสผ่าน:                                                     |                                     |                                                                                |
| 🔳 สำรา                                                        | โสผ่าน                              |                                                                                |
| 📄 จำเป็นต้องเข้าสู่ระบบโดยใช้ Sec<br>(SPA)                    | ure Password Authentication         | การตั้งค่าเพิ่มเติม                                                            |
|                                                               |                                     | < ย้อนกลับ อัตไป > ยกเลิก                                                      |

เลือกแถบเมนู ขั้นสูง ทำการตั้งค่าตามภาพ และคลิกปุ่ม ตกลง

| ทั่วไป                                               | เซิร์ฟเวอร์ส่งออก การเชื่อมต่อ ขึ้นสูง                                                                                                    |   |
|------------------------------------------------------|----------------------------------------------------------------------------------------------------|---|
| ทมายเล<br>เชิร์ฟ<br>เชิร์ฟ<br>เชิร์ฟ<br>ถารทม<br>สัน | ลขพอร์ตเบิร์ฟเวอร์<br>√เวอร์ขาเข้า (POP3): 995 ใช้ค่าเริ่มต้น<br>√เบิร์ฟเวอร์นี้ต้องใช้การเชื่อมต่อแบบเข้ารหัส (SSL)<br>√เวอร์ขาออก (SMTP): 25<br>ใช้ชนิดการเชื่อมต่อแบบเข้ารหัสต่อไปนี้: ไม่มี<br>เดเวลาของเบิร์ฟเวอร์<br>──────────────────────────────────── |   |
| การปาง<br>[] น<br>[                                  | ส่ง<br>ก็บสำเนาข้อความไว้บนเซ็ร์ฟเวอร์<br>เอาออกจากเซ็ร์ฟเวอร์เมื่อถูกลบออกจาก 'รายการที่ถูกลง<br>เอาออกจากเซิร์ฟเวอร์เมื่อถูกลบออกจาก 'รายการที่ถูกลง                                                                                                    | I |
|                                                      |                                                                                                    |   |

จากนั้นจะกลับมาที่หน้า เพิ่มบัญชีผู้ใช้อีเมลใหม่ ให้คลิกปุ่ม ถัดไป >

| การตั้งค่าอินเทอร์เน็ตอิเมล<br>ต้องทำการตั้งค่าทั้งหมดเพื่อทำ | ให้บัญชีผู้ใช้อีเมลของคุณใช้งานได้ | Ť                                                                                    |
|---------------------------------------------------------------|------------------------------------|--------------------------------------------------------------------------------------|
| ข้อมูลผู้ใช่                                                  |                                    | ทดสอบการตั้งค่าบัญชีผู้ใช่                                                           |
| ชื่อของคุณ:                                                   | perpaka                            | หลังจากกรอกข้อมูลบนหน้าจอนี้ เราขอแนะนำให้คุณ                                        |
| ที่อยู่อีเมล:                                                 | @mahidol.ac.th                     | ทดสอบบญชผูเชของคุณด่วยการคลิกที่ปุ่มดานลางนี้ (:<br>เป็นต้องมีการเชื่อมต่อเครือข่าย) |
| ข้อมูลเซิร์ <mark>ฟเว</mark> อร่                              |                                    |                                                                                      |
| ชนิดบัญชีผู้ใช้:                                              | POP3                               | ทดสอบการตั้งค่าบัญชีผู้ใช้                                                           |
| เซิร์ฟเว <mark>อร์จดหมายขาเข้า:</mark>                        | mumail.mahidol.ac.th               |                                                                                      |
| เซิร์ฟเวอร์จดหมายขาออก (SMTP):                                | mumail.mahidol.ac.th               |                                                                                      |
| ข้อมูล <mark>การเข้าสู่ระบบ</mark>                            | L                                  |                                                                                      |
| ชื่อผู้ใช้:                                                   | pergala, kis                       |                                                                                      |
| รทัสผ่าน:                                                     |                                    |                                                                                      |
| 🗖 देवडा                                                       | โสผ่าน                             |                                                                                      |
| 🕅 จำเป็นต้องเข้าสู่ระบบโดยใช้ Sec<br>(SPA)                    | ure Password Authentication        | การดังค่าเพิ่มเติม                                                                   |
|                                                               |                                    | < ข้อนกลับ ดัดไป > ยกเล็ก                                                            |

8. คลิกปุ่ม เสร็จสิ้น เมื่อการติดตั้งเป็นที่เรียบร้อย

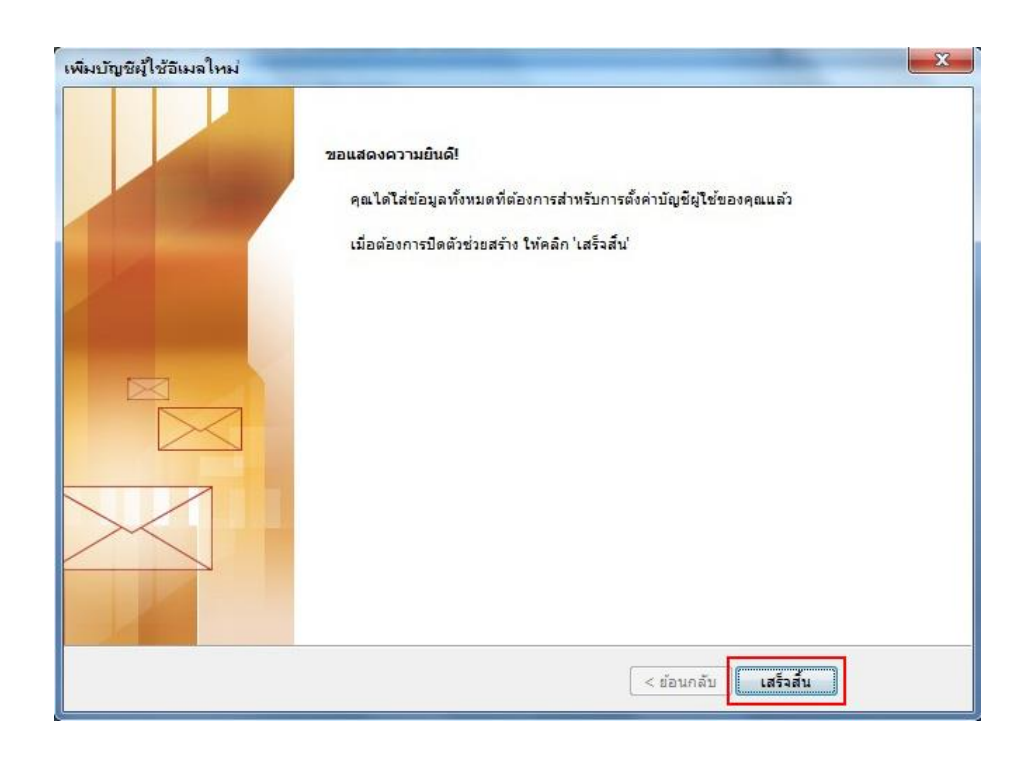

9. Microsoft Outlook 2007 จะเปิดการใช้งาน โดยแสดง pop up ตามภาพด้านล่าง และคลิกปุ่ม ใช่

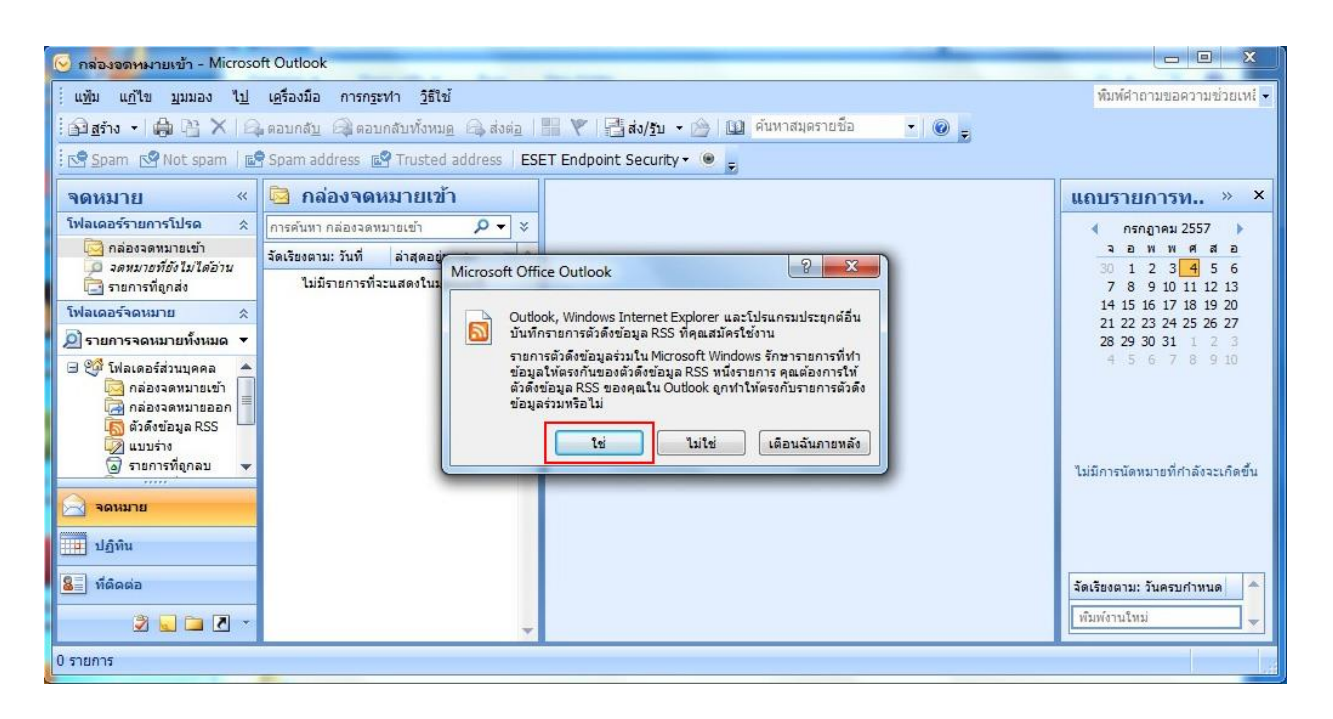

10. Pop up ให้ใส่ ชื่อผู้ใช้ : **ชื่อ.นามสกุล(3ตัว)** และรหัสผ่าน จากนั้นคลิกปุ่ม **ตกลง** 

| 🕑 กล่องจุดหมายเข้า - Microso                              | ft Outlook                                                                                                |                                                |                                          |  |  |  |
|-----------------------------------------------------------|----------------------------------------------------------------------------------------------------|------------------------------------------------|------------------------------------------|--|--|--|
| ี่ แ <u>พ</u> ้ม แ <u>ก้</u> ใข <u>ม</u> ุมมอง ไ <u>ป</u> | เ <u>ค</u> รื่องมือ การก <u>ร</u> ะทำ <u>วิ</u> ธีใช้                                                     |                                                | พืมพ์คำถามขอความช่วยเหย่ 👻               |  |  |  |
| 🗄 🖻 <u>a</u> šiv 🔸 🍓 🖹 🗙 🏹                                | 🗄 🚰 ฐร้าง 🗸 🚔 🎦 🗙 (🔩 ตอบกลับ 🖓 ตอบกลับทั้งหมด 😂 ส่งต่อ   📰 🥙   🚰 ส่ง/รับ 🖌 🍅   🔟 ค้นหาสมุตรายชื่อ 💿 🔹 🎯 🍃 |                                                |                                          |  |  |  |
| 🔄 🔄 Spam 🔄 Not spam                                       | Spam address 🔤 Trusted add                                                                                | ress ESET Endpoint Security - 🛞 💂              |                                          |  |  |  |
| จดหมาย «                                                  | 🗟 กล่องจดหมายเข้า                                                                                         | Identify in the Second                         | แถบรายการท » ×                           |  |  |  |
| โฟลเดอร์รายการโปรด 🖈                                      | การค้นหา กล่องจดหมายเข้า                                                                                  |                                                | 🔹 กรกฎาคม 2557 🕨                         |  |  |  |
| กล่องจดหมายเข้า จดหมายที่ยังไม่ได้อ่าน                    | จัดเรียงตาม: วันที่ ล่าสุดอยู่บนสุเ                                                                       | (3) พิมพ์ชื่อผู้ใช้และรทัสผ่านของคุณ           | ุจอพพศสอ<br>30123 <mark>4</mark> 56      |  |  |  |
| 🔁 รายการที่ถูกส่ง                                         | ไม่มีรายการที่จะแสดงในมุมมอ                                                                               | The mumail mahidal ac th                       | 7 8 9 10 11 12 13                        |  |  |  |
| โฟลเดอร์จดหมาย 🖈                                          |                                                                                                    |                                                | 21 22 23 24 25 26 27                     |  |  |  |
| รายการจดหมายทั้งหมด                                       |                                                                                                    | สุยพิเส:                                       | 28 29 30 31 1 2 3<br>4 5 6 7 8 9 10      |  |  |  |
| <ul> <li></li></ul>                                       |                                                                                                    | รทัสผ่าน: ************************************ | 1 มีมีการนัดหมายที่กำลังจะเกิดขึ้น       |  |  |  |
| จดหมาย                                                    |                                                                                                    |                                                |                                          |  |  |  |
| <ul> <li>3</li></ul>                                      |                                                                                                    | •                                              | จัดเรียงตาม: วันครบกำหนด<br>พิมพ์งานใหม่ |  |  |  |
| 0 รายการ กำลังเตรียมการ ส่ง/รับ 🍋 🎽                       |                                                                                                    |                                                |                                          |  |  |  |

 ระบบจะทำการดึงข้อมูล E-mail จาก Webmail ของมหาวิทยาลัยมหิดล มาที่ Microsoft Outlook 2007 ดังภาพที่ปรากฏ

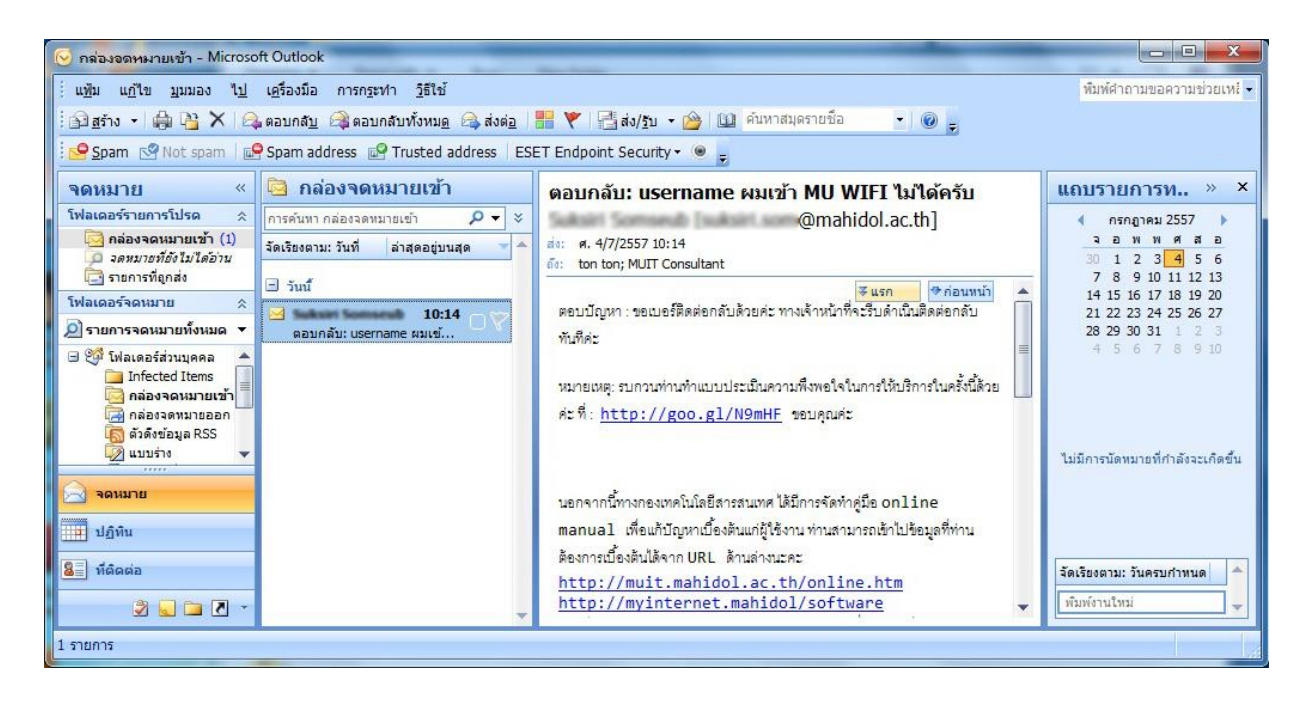